# RETIRER MA PLACE AVEC MON

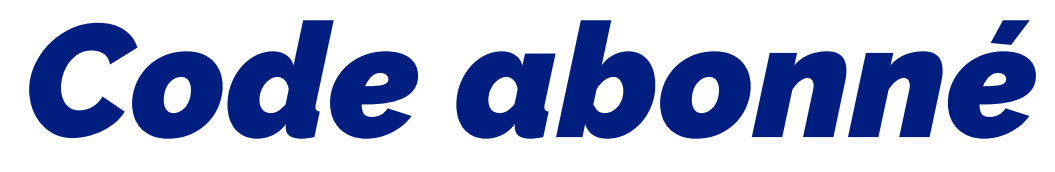

#### SUR LE SITE DU HLHB

Étape 1

# Sélectionner le match choisi

| ABONNEMENTS C | MON ABONNEMENT HLHB   2024/2025<br>Salle de Kerlano<br>Rue Marcel Tréguier - 56700 HENNEBONT<br>En savoir plus                                     | RÉSERVEZ |
|---------------|----------------------------------------------------------------------------------------------------|----------|
| RÉSERVATION   | PRÉ COMMANDE - RESTAURATION KERLANO [07/09/24]<br>07/09/2024 - 18:30 à 20:30<br>Kerlano<br>Rue Marcel Tréguier - 56700 Hennebont<br>En savoir plus | RÉSERVEZ |
| REAL SEPT     | HLHB [N3] - HANDBALL BOUCLE DE SEINE 78<br>07/09/2024 - 19:00 à 20:30<br>Kerlano<br>Rue Marcel Tréguier - 56700 Hennebont                          | RÉSERVEZ |

NB : En prenant gare à ce que votre abonnement vous donne accès au type de match concerné. Si vous avez un doute, cela est précisé sur le PDF de votre abonnement, celui où est noté votre code abonné.

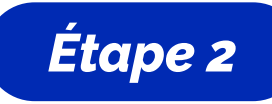

# Sélectionner le bon tarif

| TARIF                              | PRIX    | QUANTI |
|------------------------------------|---------|--------|
| Classique - Adulte [+12ans]        | 3,00 €  | 0      |
| Classique - Enfant [5-12ans]       | 2,00 €  | 0      |
| Pack Famille [2 Ad. / 2 Enf.]      | 7,00 €  | 0      |
| ✓ RETRAIT                          |         |        |
| TARIF                              | PRIX    | QUANT  |
| Licenciés, bénévoles * 🖲           | Gratuit | 0      |
| Partenaires, mécènes [VIP] \star 🕕 | Gratuit | 0      |
| Partenaires, mécènes [CLASSIQUE] * | Gratuit | 0      |
| Abonnés [FERVEUR] *                | Gratuit | 0      |
| Abonnés [PASSION] * 🕤              | Gratuit | 0      |
| Abaanás D/IPI +                    | Gratuit | 0      |

Exemple : Vous possédez l'abonnement «Ferveur» qui vous donne accès aux matchs de la N3M.

Pour utiliser votre code, il faut donc sélectionner «Abonnés [FERVEUR]» dans l'onglet retrait.

NB : 1 code = 1 place. Si vous en avez plusieurs, indiquez la quantité désirée afin de pouvoir tous les renseigner.

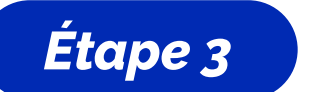

## Renseignez vos coordonées

| $\left[ \right]$                        | Code membre * |       |           |  |
|-----------------------------------------|---------------|-------|-----------|--|
| $\left( \left( \right) \right) \right)$ | CODE MEMBRE   | PRG87 | CONTINUER |  |

Renseignez votre code membre qui vous est indiqué sur votre abonnement et/ou qui vous a été envoyé par nos services. Attention il ne s'agit pas de votre numéro de licence. Puis complétez les informations liées à votre identité. N'oubliez pas de cocher «j'accepte les conditions».

| Informations acheteur |                                               |  |
|-----------------------|-----------------------------------------------|--|
|                       | Prénom *                                      |  |
|                       |                                               |  |
|                       | Nom *                                         |  |
|                       |                                               |  |
|                       | E-mail *                                      |  |
|                       | Confirmation e-mail *                         |  |
|                       | Téléphone mobile 🗊                            |  |
|                       | 06 12 34 56 78                                |  |
|                       | Je souhaite recevoir une facture              |  |
|                       | J'accepte les conditions générales de vente * |  |

#### 

Un e-mail de confirmation pour votre inscription vous sera envoyé à l'adresse mail renseignée. Vérifiez vos courriers indésirables si vous ne le recevez pas.

Une fois à Kerlano, il vous suffit de montrer le billet que vous avez soit conservé sur votre smartphone, soit imprimé. L'important est de pouvoir présenter le QR code à nos supers-bénévoles !

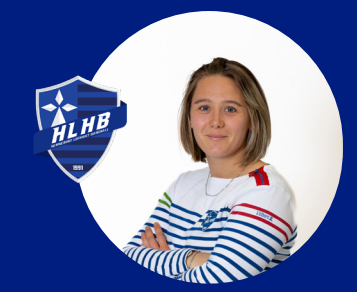

### Des questions ? Code perdu ?

Contactez Célia, votre référent billetterie

🔁 celia.livory@hlhb.fr